JAPLA蓼科夏の合宿資料 2006/8/5

# J-OOP Gridのプログラミング その6 J-GridSheet Excelライクだが、Excelより強力!

### 西川 利男

J-Grid プログラミングによる数独パズルをこれまで何回か紹介してきた。しかし、J-Gridの本来の目的はもちろんExcelと同様の表計算にある。 J-GridSheet(Jによる表計算システム)はExcelよりもずっと融通性があり、かつ強力であることをお目にかけたい。

1. J-OOP&J-GridSheet

J-GridプログラミングはJのOOP(オブジェクト指向プログラミング)の手法 に従って、プログラミングされる。最近のプログラミング言語はOOPレベルのものが多い が、これが中々分かりにくい。それどころか、何ゆえに「オブジェクト指向」なるパラダイム が現在もてはやされるのか、単なる流行か、それなりに価値を持つものか?……あまり良 く知られていない感がする。筆者はJのGridの適用というOOPの実践を通してその 有り難味を体得できた。さらに「数独パズル」という格好のテーマがあったことも良かった。 今回、あらためてJ-OOP Gridを見直してみたいと思う。

#### 2. J-GridSheetとExcel

一般に表計算ソフト (Spread Sheet) では、マウスなどで複数のセルを選択し、それらの データをまとめて演算できることが最大の特徴である。

その際、2つの場合がある。

(1) 合計、平均などの計算

(2) セル要素のそれぞれの値に対して平方根、対数などの計算

Excelでは(1)の場合,結果は自動的につぎのセルに入れられる。(2)の場合は先に結果を入れるセルを指定しなければならないなど面倒である。Excelでは一つのセルに 値と計算式とが同居しているため何かと問題が多い。

われわれの J – G r i d S h e e t では、このようなことのないよう、計算の結果を確認 し、その格納のセルをマウスで指定するようにした。また、計算式についても J の命令その ものが使用できるようにした。その結果、例えば「素数を取り出す」といった計算もいと易く 行える。これらにより、E x c e l などよりはるかに融通性のある処理システムとなってい る。 3. J-GridSheetの実際

run''として起動すると次のようにセルで区切られたシート画面が現れる。

3.1 タテ・ヨコの集計表

乱数のデータを入れて、いろいろな計算をやってみる。まず **Value** 入力窓にたとえば 65 rnd 100

と打ち込むと、乱数データが作られる。ここで格納したいセルの位置を左上として、マウスの右ボタンを押すと(または左ボタンのダブルクリックにより)、値が貼り付けられる。

次にマウスの左ボタンのドラッグで範囲を選択し、Function 入力窓に sum と入れる。

(もちろん +/ と入れることもできる。)合計の結果が表示されるので、これをデータのセルの下に右ボタンにより貼り付ける。続いて同様によりドラッグにより選択し、**Function**入力窓には mean と入れれば平均が得られる。これはさらに下に貼り付ける。

| 🔟 J-GridSheet 📃 🗖 🔀 |   |      |      |        |          |       |     |             |   |   |      |                   |
|---------------------|---|------|------|--------|----------|-------|-----|-------------|---|---|------|-------------------|
| File                |   |      |      |        |          |       |     |             |   |   |      |                   |
|                     | 0 | 1    | 2    | 3      | 4        | 5     | 6   | 7           | 8 | 9 | •    |                   |
| 0                   |   |      |      |        |          |       | _   |             |   |   |      | Value             |
| 1                   |   | 86   | 24   | 53     | 45       | 74    | 282 | 56.4        |   |   | _    | 6 5 md 100        |
| 2                   |   | 95   | 31   | 98     | 6        | 59    | 289 | 57.8        |   |   | _    | Function          |
| 3                   |   | 48   | 16   | 94     | 91       | 45    | 294 | 58.8        |   |   | _    | rancion           |
| 4                   |   | 32   | 98   | 60     | 90       | 55    | 335 | 67          |   |   | _    | tate_ni mean yoko |
| 5                   |   | 31   | 40   | 6      | 14       | 45    | 136 | 27.2        |   |   | _    |                   |
| 6                   |   | 90   | 34   | 57     | 28       | 8     | 217 | 43.4        |   |   | _    | Names             |
| 7                   |   | 382  | 243  | 368    | 274      | 286   |     |             |   |   | _    |                   |
| 8                   |   | 63.7 | 40.5 | 61.3   | 45.7     | 47.7  |     |             |   |   | _    | Euit              |
| 9                   |   |      |      |        | all Best | ults  |     |             |   |   | _    |                   |
| 10                  |   |      |      |        |          | 111.0 |     | <u> </u>    |   |   | -    |                   |
| 11                  |   |      |      |        | 50.4     |       |     |             |   |   | _    |                   |
| 12                  |   | _    |      |        | 57.8     |       |     |             |   |   | -    |                   |
| 13                  |   |      |      |        | 58.8     |       |     |             |   |   | -    |                   |
| 14                  |   |      |      |        | 27.2     |       |     |             |   |   | -    |                   |
| 15                  |   |      |      |        | 43.4     |       |     |             |   |   | -    |                   |
| 16                  |   |      |      |        |          |       |     |             |   |   | - +1 |                   |
| 4                   |   |      |      | XXXXXX |          |       |     | * * * * * * |   |   |      |                   |
|                     |   |      |      |        |          |       |     |             | Ľ | J |      |                   |

今度はマウス・ドラッグ選択の後、**Function**入力窓に sum yoko と入力すればヨコ方向 の合計が得られるがこのままでは具合が悪い。**Function**入力窓には tate\_ni としてから、デ ータの右側に貼り付ける。これを一度で行うには、tate\_ni sum yoko とすればよい。ヨコ方 向の平均も求めて隣に貼り付ける。ここまでの画面のようすは以上のようになる。

### 3.2 買い物の計算とグラフ表示

まず、品物の単価と個数を入れる。この2列のセルを選択してから、**Function**入力窓には tate\_ni prod yoko と入れると、それぞれの金額が得られるので、ヨコに貼り付ける。次にこ のセルを選択して、**Function**入力窓に 1.03\*と入力すると、税金を含めた金額が計算され るので、これも隣に貼り付ける。今度はこれらの結果をグラフ表示してみよう。

それにはこの2列のセルを選択してから、**Function**入力窓には bargraph tenchi と入れ れば、ただちにグラフが描かれる。なお、グラフ化には配列の転置が必要である。ここまでの ようすは以下のようになる。

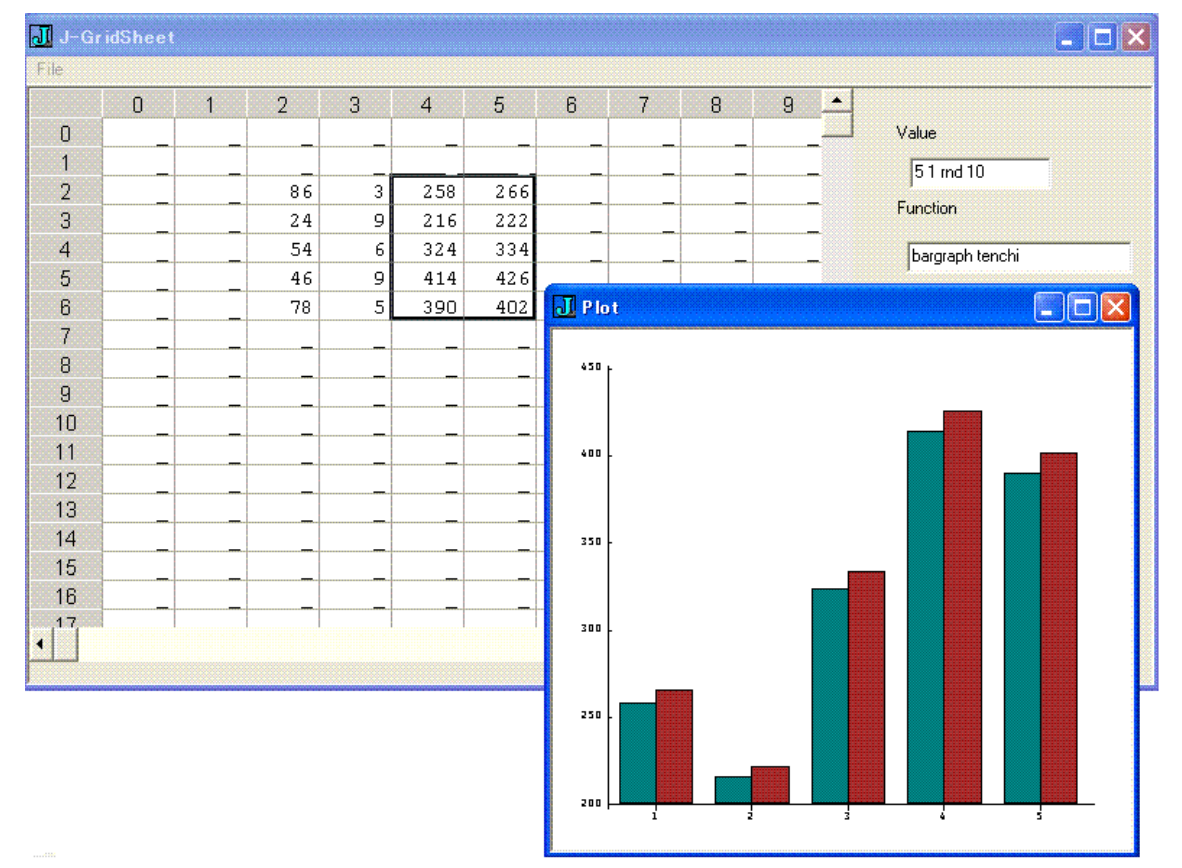

#### 3.3 素数の計算

**Value** 入力窓には >: i. 100 のように入力すれば、1から100までの整数が作られる。 これを選択して、**Function** 入力窓には prime と打ち込むだけで、素数が取り出される。

いうまでもなく、J-GridSheetの中では素数を求める関数 prime はJのプリミティブ q: を使って次のように定義されている。

prime =: ((1: = #@q:) #])@,

もちろん、つぎのような直接のJプログラムを使うことも可能である。\*

primes =: 3 : (2 = +/0 = n | / n) # n = ., y.'

<sup>\*)</sup>西川利男「基礎からのAPL」サイエンスハウス、p.104 (APL からJに書き直した)

## 3.4 外部ファイルからの取り込みと統計計算表の作成

先月の J の研究会で鈴木義一郎氏から次の論文発表があった。

鈴木義一郎「標本分散と不偏分散」

この値を外部ファイルデータとして読み込み、同じ計算をJ-GridSheetでもやってみた。 ファイルデータで起動するには、open''と打ち込む。すると下のような選択ボックスが開く ので、望むデータをマウスで選び色を替え、OKボタンを押す。

| Suzuki's Data           | <u>~</u> | OK     |
|-------------------------|----------|--------|
| Minotani's Data p.78-79 | ~        |        |
|                         |          | Cancel |

ここでは、Suzuki's Data を選んで、起動すると、セルには標本データが入れられたシート 画面が現れる。

そこで、鈴木論文と同じような統計表を作ってみよう。まず、セル全体をマウスドラッグ で選択し、前と同様に **Function** 入力窓には tate\_ni mean yoko と入れ、右ヨコに貼り付け る。

| J-Gri | dSheet |    |    |    |    |               |      |      |      |   |    |   | - 10             |
|-------|--------|----|----|----|----|---------------|------|------|------|---|----|---|------------------|
|       | 0      | 1  | 2  | 3  | 4  | 5             | 6    | 7    | 8    | 9 | 10 | • |                  |
| ο Γ   | 50     | 47 | 54 | 47 | 50 | 49.6          | 2.58 | 2.88 | 3.06 | 0 |    |   | Value            |
|       | 50     | 48 | 49 | 53 | 52 | 50.4          | 1.85 | 2.07 | 2.21 | 1 | _  | ] |                  |
| 2     | 47     | 51 | 49 | 51 | 52 | 50            | 1.79 | 2    | 2.13 | 2 |    | ] | l<br>Europhan    |
| 3     | 51     | 53 | 49 | 51 | 53 | 51.4          | 1.5  | 1.67 | 1.78 | 3 | _  |   | Function         |
| ł     |        |    | _  |    |    |               |      |      |      |   |    |   | tate_ni Suz_test |
| 5     |        |    |    |    |    |               |      |      |      |   |    | ļ | ,                |
| 3     |        |    |    |    |    | <b>I</b> Resu | ults |      |      |   |    |   | Names            |
| 7     |        |    |    |    |    |               |      |      |      |   |    | - |                  |
| 3     |        |    |    |    |    | 0             |      |      |      |   |    |   | Exit             |
| 1     |        |    |    |    |    | 2             |      |      |      |   |    | - |                  |
| U     |        |    | _  |    |    | 3             |      |      |      |   |    | - |                  |
| 1     |        |    |    |    |    |               |      |      |      |   |    | - |                  |
| 2     |        |    |    |    |    |               |      |      |      |   |    |   |                  |
| 3     |        |    |    |    |    | _             | _    |      | _    | _ |    |   |                  |
|       |        |    |    |    |    |               |      |      |      |   |    |   |                  |
|       |        |    |    |    |    |               |      |      |      |   |    |   |                  |
|       |        |    |    |    |    |               |      |      |      |   |    | - |                  |
| 1     |        |    |    |    |    |               |      |      |      |   | •  |   |                  |
| -     |        |    |    |    |    |               |      |      |      |   |    |   |                  |

ここで、それぞれの統計関数はつぎのような名前で定義してある。

| 標本分散と標準偏差 (S <sup>e</sup> , S)                              | s_var | $s\_dev$ |
|-------------------------------------------------------------|-------|----------|
| 不偏分散とその平方根( $s^2, s$ )                                      | u_var | u_dev    |
| 分散と標準偏差の不偏推定(s <sub>0</sub> <sup>2</sup> , s <sub>0</sub> ) | k_var | k_dev    |
| 鈴木の判定テスト Suz_test                                           |       |          |

したがって、再びセル全体を選択し、**Function**入力窓には tate\_ni s\_dev yoko と入れ、そのヨコに貼り付ける。同様にして次々に、u\_dev, k\_dev の計算を行って、最後には **Function**入力窓には tate\_ni Suz\_test として貼り付ける。

このようにして統計表が上のように出来上がった。一度に計算した結果を示すのではな く、計算しながら順次表示して行くという過程はこのようなスプレッドシート形式によっ てのみ可能であり、その教育的な効果が大きいと思われる。

なお、いままでにも出てきたが、Jのいろいろな命令、関数などはわかり易くするため、名前による定義を行っている。そしてこれらの一覧は、[Names] ボタンを押して見ることが出来る。

## 4. J-GridSheetのプログラム

Jによるプログラムは、以下の2つのプログラム

J\_GridSheet.ijs

## pgridtest.ijs

から成り立ち、その詳細は最後にあげてあるが、かなり大きい。

夏季合宿では、JのOOP、Gridの基本から、プログラムのコーディングに即して丁 寧に説明したいと考えている。

## 5. 参考資料

筆者のこれまでの発表は以下のようになっている。

- その1 JのOOPとは-簡単な例でやってみる JAPLA シンポジウム 2005/12/10
- その2 Jのスプレッドシートと数独パズルへの適用 JAPLA シンポジウム 2005/12/10
- その3 JのGrid でカレンダーを作って遊ぶ J研究会資料 2006/2/25
- その4 J-Gridによる数独パズルをもっと使いやすく J研究会資料 2006/3/25

その5 Jによる数独パズルー棋譜の自動記録と棋譜データによる実行 J研究会資料 2006/6/24

また、Jの [Studio] - [Labs] にある以下の詳細なチュートリアルも参照されたい。

- Grid Basic Examples
- $\boldsymbol{\cdot}$  Grid Control
- Grid Low Level Programming
- Object Oriented Programming
- $\boldsymbol{\cdot} \text{ Locales}$

## 付録 J-OOP Gridに関連した操作命令

## ・セル内に文字列を書き込む

| glgridrchw i, j, m, n | セル位置 i, j から範囲 m, n を指定する |
|-----------------------|---------------------------|
| glgridtext DATA       | m×nコの文字列を書き込む             |

# ・ウィンドウ画面を更新表示する

glpaintx ' '

# ・セル内の属性(色、ワク、文字フォント)を変える

glgridatt, atts'' 属性テーブルを読み込む glgridrchwi, j, m, n セル位置i, jから範囲m, nを指定する

glgridtype,m,n\$type\_N 属性 (type 0, type 1, type 2) を設定

# ・マウス左ボタンのクリックでセル位置を得る

mouse\_jzgrid\_ sysdata

'i j' =: mark\_jzgrid\_ セル位置 i, j を得る

・マウス左ボタンのドラッグでセル範囲を得る

'ix, jx' =: extent\_jzgrid\_ セル範囲 ix, jx を得る

・セル内の文字列を得る

DA =: glgridgettext i,j

・デバッグのためにクラス内の文字列を直接書き出す

smoutput  $\mathrm{DA}$ 

- 対話ボックスに文字列を書き出す wdstatus DA
- ・対話ボックスからリスト選択を行う

wdselect DA

メインプログラム NB. J-GridSheet = Excel-like Spreadsheet on J NB. by T. Nishikawa, 2006/6/26 NB. using class ptestgrid.ijs

corequire 'user\classes\ptestgrid' run =: 3 : 0 d1 =: 20 20\$\_ NB. for blank cells NB. d1 =: (10#8) ? 100 NB. Random values NB. Pascal Triangle Numbers NB. pas =: 0&, +,&0 NB. d1 =: pas^:(i.20) 1 w1 =: 'd1' conew 'ptestgrid' )

```
NB. open file from stat01.txt, 2006/7/27
require 'files'
open =: 3:0
DAT =: 'm' fread 'stat01.txt'
id =: ((65&<: *. 122&>:) a. i. {."(1) DAT) # i.#DAT
id ≕ id, #DAT
DAT =: DAT, ' '
ix = :> : wdselect < ::(1) id DAT
sta =: : ix{id}
end =: <: (>:ix){id
X =: (sta + i.>:end-sta) \{ DAT \}
X ≕ ". X
'R C' =: $X
d1 =: ((R+10), (C+10)) $_
d1 =: X (<(i.R);(i.C)) d1
w1 =: 'd1' conew 'ptestgrid'
)
```

# クラスプログラム NB. class ptestgrid NB. using jwatch, jwgrid, jzgrid NB. applied to J-GridSheet system

coclass 'ptestgrid' corequire 'jwatch' corequire 'jwgrid' corequire 'jzgrid'

## PTESTGRID=: 0:0

pc ptestgrid;pn "J-Grid"; menupop "File"; menu new "&New" "" ""; menu open "&Open" "" ""; menusep; menu exit "&Exit" "" ""; menupopz; xywh 317 65 34 12;cc go button;cn "Names"; xywh 318 85 34 12;cc cancel button;cn "Exit"; xywh 0 0 300 166;cc grid isigraph; xywh 0 166 299 11;cc sb scrollbar; xywh 301 0 11 165;cc sbv scrollbarv; xywh 320 47 62 11;cc func edit ws\_border es\_autohscroll; xywh 316 34 50 10;cc Function static; xywh 317 11 50 10;cc label static;cn "Value"; xywh 321 21 50 11;cc value edit ws\_border es\_autohscroll; pas 6 6;pcenter; rem form end;

## )

create=: 3 : 0 9!:11 (3) NB. display 2 decimal point wd PTESTGRID formhwnd=: wd'qhwndp' NB. initialize form here

```
grid =: " conew 'jwgrid'
sizeenable_grid =: 1
init_grid 'd1_base_';'grid';'sb';'sbv'
DA =: d1_base_ NB. same as dataname__grid
wd 'pn *J-GridSheet'
Res =: "
wd 'pshow;'
)
destroy=: 3:0
wd'pclose'
codestroy"
wdstatus "
"
)
ptestgrid\_cancel=:ptestgrid\_cancel\_button=:ptestgrid\_close=:destroy
formselect=: 3 : 'wd"psel ",formhwnd'
ptestgrid_sb_button=: 3:0
scrollbar_grid sb
wd 'setfocus grid'
)
ptestgrid_sbv_button=: 3:0
```

```
scrollbarv_grid sbv
wd 'setfocus grid'
)
```

ptestgrid\_grid\_size=: 3:'size\_grid 0'

- NB. Advanced Excel\_type Calculator by T.N. 2006/3/6 7/25
- NB. (1) Select cells by Mouse Dragging, or "Value" Edit\_Box
- NB. (2) Enter J Function in "Function" Edit\_Box

```
NB. eg. +/ <- sum, (+/ % #) <- mean
```

```
NB. +: <- double, -: <- half
```

NB. \*: <- square, %: <- square root

NB. (3) Position by Double Click, Calculated results diplayed

NB. Calculated results are written into Clipboard

NB. Then, if editenable OK by CTRL-e

NB. Results can be pasted into cells by CTRL-v

NB. Named Functions

```
double =: +:
half
         =: -:
square =: *:
sqrt
         =: %:
           =: 4 : '((\{.x.\}) # (\{:x.\})) ? y.'
rnd
           =: +/
sum
prod =: */
mean =: +/ % #
sqd =: sum@(*:@(] -"(1 0) mean))
s_var ≕ sqd % #
s_{dev} = sqrt @ s_{var}
u_var =: sqd % <:@#
u_dev =: sqrt @ u_var
    =: 3 : '2 * square (! <: (# y.) % 2) % (! <: ((#y.) - 1) % 2)'
kn
k_var =: sqd % kn
k_dev =: sqrt @ k_var
Suz_{test} =: 3 : '+/''(_1) 4.02 > (s_var, u_var, k_var)''1 y.'
         =: (%&0`(_"_))@.(0&=)"(0)
clear
yoko =: "(1)
tate_ni ≕ ,.
tenchi =: |:
prime =: ((1: = #@q:) #])@,
graph =: 3:0
  require 'plot'
  plot y.
)
```

```
bargraph =: 3 : 0
  require 'plot'
  'bar' plot y.
)
```

```
NB. array in string convert 2006/7/17
NB. ar_str 'i. 2 3' => (2,3)$0 1 2 3 4 5
NB. ar_str 'i. 3' => 0 1 2
NB. ar_str '123' => 123
ar_str =: 3 : 0
V =. ". y.
select. #$V
    case. 0 do. 'R C' =. 1, 1
    case. 1 do. 'R C' =. 1, $V
    case. 2 do. 'R C' =. $V
end.
S0 =: (": V),"(1)' '
if. 1 < , R
  do.
    S =. '(',(":,R),',',(":,C),')$', (,S0)
  else.
    S =. ,S0
  end.
}: S
)
```

```
NB. Input Values on Mouse_Drag
ptestgrid_grid_mbldown=: 3 : 0
   mbldown_grid sysdata
NB. smoutput mouse_grid sysdata
   'R C' =: mark_grid
NB. smoutput <: R, C
)
ptestgrid_grid_mmove=: 3 : 'mmove_grid sysdata'</pre>
```

```
ptestgrid_grid_mblup=: 3:0
mblup_grid sysdata
'RX CX' =: extent_grid
NB. SDATA are Values in String Representation
SDATA =: ": (<(<:R+i.RX);(<:C+i.CX)){DA
smoutput #SDMN =. $". SDATA
if. 1 = #SDMN do. SDATA =: (SDMN, 1)$SDATA end.
smoutput 'Data:'
smoutput ". SDATA
'Result' wdstatus " NB. revised at long last
'Data' wdstatus ". SDATA
)</pre>
```

NB. Input Values on Value\_Edit Button ptestgrid\_value\_button=: 3 : 0 NB. value == entered by Value\_Edit SDATA =: ar\_str value Res =: ". SDATA smoutput ". SDATA 'Result' wdstatus " 'Data' wdstatus ". SDATA )

```
NB. Enter Function on Function_Edit Button

ptestgrid_func_button=: 3 : 0

F =. func

smoutput 'Values:'

SDD =. ar_str SDATA

smoutput ". SDD

smoutput 'Function: ', F

NB. Res is Values in Number

Res =: ". F ,' ', SDD

if. 'clear' -: F

do. (R, C) paste Res

return.

end.
```

```
smoutput 'Results:'
smoutput Res
'Data' wdstatus " NB. revised at long last
NB. 'Results' wdstatus DA_RC$' ' NB. revised at long last
'Results' wdstatus Res
SDATA =: ": Res
wd 'clipcopyx *', clipfmt_grid (": Res) NB. writes in clipboard
)
```

```
NB. Calculated Values into Cell by Double Click
celldata=: 3 :';(":each y.),each 0{a.'
ptestgrid_grid_mbldbl=: 3:0
  mbldbl_grid sysdata
  'R C' ≕ mark_grid
NB. paste Res on cells by 'Double_Click'
  (R, C) paste Res
)
NB. Calculated Values into Cell by Mouse Right Button Down
NB. 2006/7/26
ptestgrid_grid_mbrdown =: 3:0
  mbldbl_grid sysdata
  'R C' ≕ mark_grid
NB. paste Res on cells by 'Right_Down'
  (R, C) paste Res
)
NB. Paste on cells (R, C) paste Res
paste =: 3:0
:
'R C' =. x.
\text{Res} = 0.5
  if. 0=#Res do. return. end.
  select. #$Res
```

```
case. 0 do. 'M N' ≕ 1, 1
```

```
case. 1 do. 'M N' =: 1, $Res
```

```
case. 2 do. 'M N' =: $Res
end.
glgridrchw R, C, M, N
glgridtext celldata Res
glpaintx "
DA =: Res (<(<:R+i.M);(<:C+i.N)) } DA
)</pre>
```

```
ptestgrid_go_button=: 3 : 0
Messages =: 'sum, prod, mean, ',LF, 'yoko, tate_ni, tenchi', LF, 'clear'
Messages =: Messages, LF, 'double, half, square, sqrt, rnd, prime'
Messages =: Messages, LF, 's_var, s_dev, u_var, u_dev, k_var, k_dev, Suz_test'
Messages =: Messages, LF, 'graph, bargraph'
'Defined Names:' wdstatus Messages
```

```
)
```

```
ptestgrid_grid_char=: 3 : 'char__grid sysdata'
ptestgrid_grid_copy=: 3 : 'copy_grid 0' NB. CTRL-c
ptestgrid_grid_paste=: 3 : 'paste_grid 0' NB. CTRL-v
```

```
ptestgrid_ectrl_fkey=: 3 : 0
editenable__grid=: -.editenable__grid
)
```